## Instruction for remote access registration to electronic medical textbook collection «Thieme»

To register in Thieme from your personal computer, or to restore your access in case if you forgot your username or password you need to do the following:

- 1. Go to <u>http://medone-education.thieme.com</u> and click "*Login*" in the upper right corner:
- 2. You will see the following:

User name reminder

If you forgot your user name, click *"Forgot your user name?"*, fill in the fields and click **"Submit"** - you will receive your user name in your e-mail.

| irst name:*<br>Имя        | Register Now                                                                                   |
|---------------------------|------------------------------------------------------------------------------------------------|
| ast name:*<br>Фамилия     | If you are not yet registered, please register now:                                            |
| mail:*                    | <u>Sign up for access from home</u> <u>Enter access code</u> <u>Get your free test account</u> |
| inter the security code:* | If you have any questions, please contact our<br><u>Customer Service</u> via email.            |
| Код с картинки            |                                                                                                |
| seevens                   | Перезагрузить код (если он непонятен)                                                          |

If you forgot your password, click **"Forgot your password?"**, fill in the fields and click **"Continue"**. You will receive an email with a link to change your password, which is only valid for the next 30 minutes.

| Новая вкладка | × 🗿 Доступ к электронной коллекц 🗴 👰 Thieme                                                                                           | Reset Password MedOr × M Thieme MedOne: Password Requ ×                                                                                                    | + |        |   |   | 5   | 0              | o ×                  |
|---------------|----------------------------------------------------------------------------------------------------|----------------------------------------------------------------------------------------------------|---|--------|---|---|-----|----------------|----------------------|
| ← → C ①       | thieme.de/HTML/sso/er/cp_er_password_reset.htm?hook                                                                                   | _url=https://medone-education.thieme.com/&rdeLocaleAttr=en                                                                                                    | ☆ | ←10 48 | Х | 0 | 0 🗷 |                | ء 🌍                  |
| Thieme M      | edOne                                                                                                    |                                                                                                    |   |        |   |   |     |                | Î                    |
|               |                                                                                                    |                                                                                                    |   |        |   |   |     |                | -                    |
|               | Forgot Password?<br>Please enter your username and security code. Click "<br>your password. Please note that the link is only valid f | Continue" and you will receive an email with a link for resetting<br>for 12 hours.                                                                                                    |   |        |   |   |     |                |                      |
|               | Password Request<br>Please Insert your username.<br>Username*                                                                         | Register Now                                                                                                    |   |        |   |   |     |                |                      |
|               | Enter security code below <sup>**</sup> $C = k d \neq i y$ Reload                                                                     | If you are not yet registered, please register now:<br>Sign up for access from home<br>Enter access code<br>Get your free test account<br>If you have any questions, please contact<br>MedOneSthieme.com |   |        |   |   |     |                |                      |
|               | Back                                                                                                    | Continue                                                                                                    |   |        |   | 9 |     | 14 ап<br>втори | преля 2020 г.<br>ник |

3. If you didn't register before, click *"Sign in"* without filling in any fields. User name

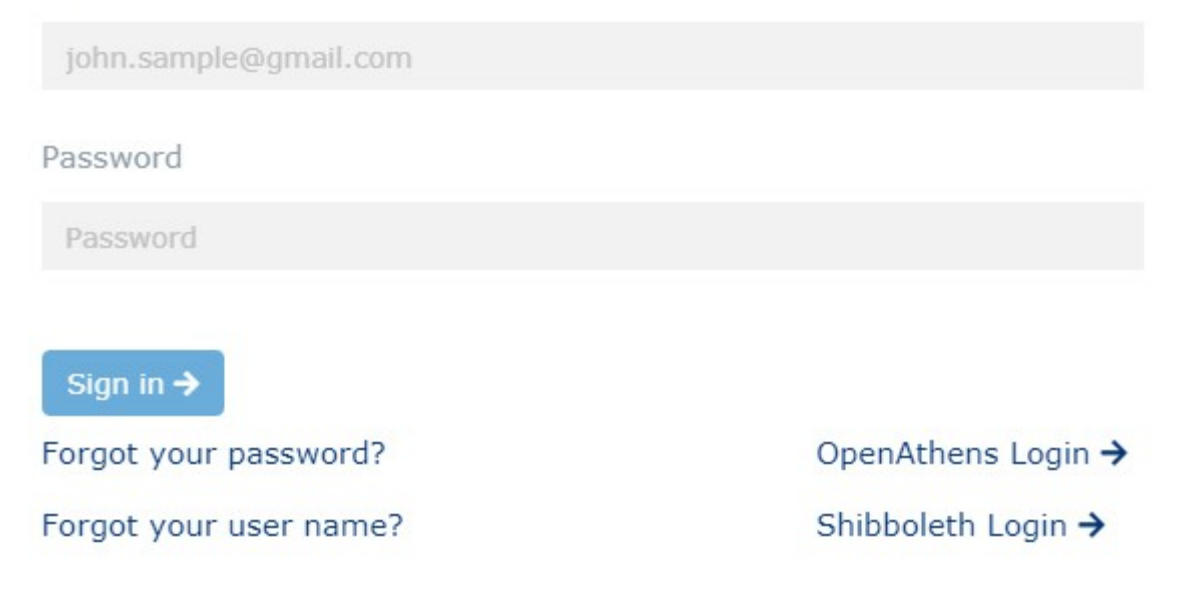

4. Click "Sign up for access from home"

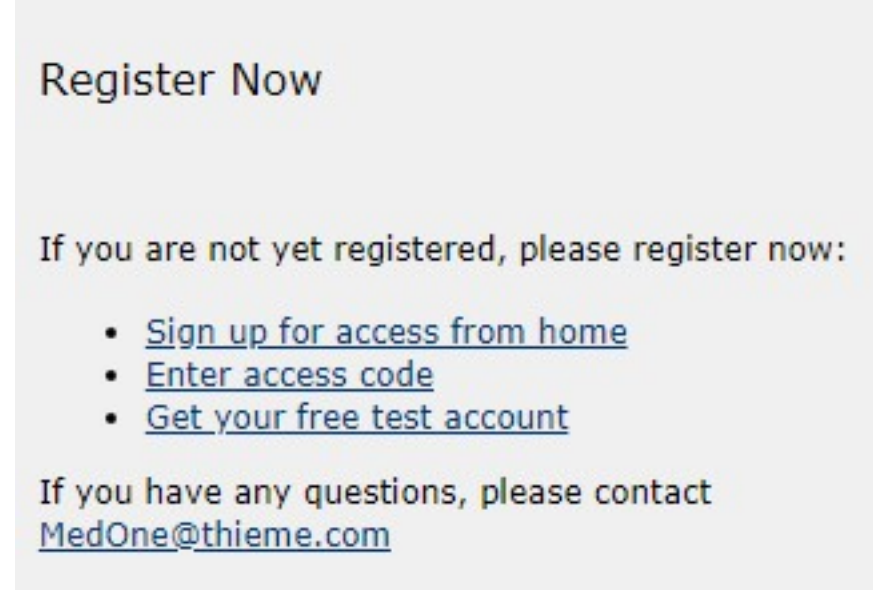

5. Fill in the registration form (don't forget to accept the Terms and Conditions of Use), and click "Next". Please note: your password must contain at least 8 symbols and you cannot use spaces in your user name and password.

You can use your e-mail as your user name.

## Registration

Please complete all information carefully. Required fields are marked \*

| E-Mail*                                                                                                    | Please select your country* USA                                                                                                    |
|----------------------------------------------------------------------------------------------------|----------------------------------------------------------------------------------------------------|
| Username and Password<br>You may use your email address as username.                                                                                                    |                                                                                                    |
| Username*                                                                                                    | Password*                                                                                                    |
|                                                                                                    | Re-enter your password*                                                                                                    |
| <ul> <li>Please take a moment to read through the Terms and Q</li> <li>Thieme defines Product as the software, software feat website. Thieme defines Digital Content as the inform can be viewed, downloaded, and for which a license in fee by a User for viewing and/or interacting with such a User as a person or entity which views, downloads, without paying a fee.</li> <li>All Digital Content for license through this website is I and confirms that the material provided is protected by a three and the material provided is protected by a three and the material provided protected by a three and the material provided protected by a three and the material provided protected by a three and the material provided protected by a three and the material provided protected by a three and the protected by a three and the material provided protected by a three and the protected by a three and the protected by a three and the protected by a three and the protected by a three and the protected by a three and the protected by a three and the protected</li></ul> | Conditions of Use carefully.<br>tures, interface and other elements that comprise this<br>nation in any books, journals, and other material that<br>nay be granted for free or by required payment of a<br>information on an electronic device. Thieme defines<br>and/or interacts with such Digital Content, with or<br>licensed by or to Thieme, and the User acknowledges<br>by copyright and that the exclusive copyright in all |
| Thieme reserves the right to change the method of vi<br>Digital Content at any time without notice. After the s<br>Thieme gives the User the non-exclusive right to view<br>personal, non-commercial use. Thieme reserves the r<br>on which Users may download, view, and/or interact                                                                                                    | ewing, downloading, and purchasing a license to such<br>specified fee is paid by the User of Digital Content,<br>and download the applicable Digital Content for<br>ight to change without notice the number of devices<br>with the Digital Content. The User is authorized to                                                                                                    |
| I accept the Terms and Conditions of Use                                                                                                    |                                                                                                    |
|                                                                                                    | Next                                                                                                    |

6. Step 2. Here you only need to fill in the necessary fields (marked with \*):

• First name and Last name

• *Name of Institution of Practice* - Northern State Medical University or NSMU

• Telephone number

|                                               |                                    | _ |  | _ | _ | _ | _ |
|-----------------------------------------------|------------------------------------|---|--|---|---|---|---|
| Registration                                  | Step 2                             |   |  |   |   |   |   |
| Please complete all information carefully. Re | quired fields are marked *.        |   |  |   |   |   |   |
|                                               | Title                              |   |  |   |   |   |   |
| Salutation 🔍 Ms. 🔍 Mr. 🔍 None                 |                                    |   |  |   |   |   |   |
| First name*                                   | Last name*                         |   |  |   |   |   |   |
|                                               |                                    |   |  |   |   |   |   |
| Location                                      | Position                           |   |  |   |   |   |   |
| please select                                 | <ul> <li> please select</li> </ul> |   |  |   |   |   |   |
| Department                                    | State                              |   |  |   |   |   |   |
| please select                                 | ▼ please select ▼                  |   |  |   |   |   |   |
|                                               |                                    |   |  |   |   |   |   |
| Name of Institution or Practice*              | City                               |   |  |   |   |   |   |
| Telephone*                                    | Fax                                |   |  |   |   |   |   |
|                                               |                                    |   |  |   |   |   |   |
| Back                                          | Next                               |   |  |   |   |   |   |

## 7. Click "Next" afterwards. If the registration was successful, you will see this:

| Ihieme MedOne Education                                                                                                    |                                    |                                                                          |
|----------------------------------------------------------------------------------------------------|------------------------------------|--------------------------------------------------------------------------|
|                                                                                                    |                                    |                                                                          |
|                                                                                                    |                                    |                                                                          |
| Registration completed                                                                                                    |                                    | CONTACT                                                                  |
| Welcome to Thieme MedOne Education.                                                                                                    |                                    | If you need more information or would                                    |
| Please complete one more step before enjoying premium access:                                                                                                    |                                    | like for us to do a presentation at your<br>institution, please contact: |
| <ul> <li>We sent you an e-mail to lib@nsmu.ru.</li> <li>Please find this message - sent by no-reply@thieme.com - in your inbox.</li> <li>Open this message and click the link to confirm your e-mail address. This will activate your access to interval.</li> </ul> | customerservice@thieme.com         |                                                                          |
| If you have questions, please contact us.                                                                                                    |                                    |                                                                          |
|                                                                                                    |                                    |                                                                          |
| Terms of Trade Privacy policy Disclaimer                                                                                                    | v2.16.2 © Copyright 2016 - 2018, T | hieme Medical Publishers, Inc. All Rights Reserved                       |
|                                                                                                    |                                    |                                                                          |

To activate your remote access please send your user name and password to NSMU Library e-mail: <u>lib@nsmu.ru</u>